- Logga in på IdrottOnline via knappen längst ner på skolidrott.se. Detta behöver göras av person som har någon av följande roller i IdrottOnline:
  - Ordförande
  - Kassör
  - Firmatecknare idrottsmedel
- 2. Klicka på 'Idrottsmedel' i menyn till vänster (se bild nedan)

|   | IdrottOnline  | Hemsida                                      | Administration | Avgifter | Aktivitet | LOK | Idrottsmedel | Äldre Idrottslyft | Beslutsstöd |  |
|---|---------------|----------------------------------------------|----------------|----------|-----------|-----|--------------|-------------------|-------------|--|
|   | 🔗 Start       |                                              |                |          |           |     |              |                   |             |  |
| < | Idrottsmedel  | ✿ IdrottOnline > Idrottsmedel > Idrottsmedel |                |          |           |     |              |                   |             |  |
|   | 🔏 Ansökningar | Idrottsmedel Idrottsmedel                    |                |          |           |     |              |                   |             |  |

3. Klicka på 'Skapa ansökan' (se bild nedan).

| Sök idrottsm                                                    | edel                                       |                                                                |              |                 |
|-----------------------------------------------------------------|--------------------------------------------|----------------------------------------------------------------|--------------|-----------------|
| Här visas alla Idrottsmedel so<br>mer om ett visst idrottsmedel | m är tillgängliga fö<br>klicka på rubriken | ir din organisation att ansöka om.<br>i kolumnen Idrottsmedel. | För att läsa | + Skapa ansökan |
| Sök idrottsmedel                                                |                                            | Förmedlas via                                                  |              |                 |
| Namn                                                            |                                            | Välj organisation                                              |              |                 |
| Ansök datum från                                                |                                            | Ansök datum till                                               |              |                 |
| àààà-mm-dd                                                      | <b>m</b>                                   | áááà-mm-dd                                                     | <b>m</b>     |                 |
| Kategori                                                        |                                            | Filtrera                                                       |              |                 |
| Alla                                                            | ¥                                          | Inget                                                          |              |                 |
| Sökbara                                                         |                                            |                                                                |              |                 |
| Nu                                                              | *                                          |                                                                |              |                 |

 Välj Svenska Skolidrottsförbundet, Projektstöd IF och Fördjupningsutbildning på distriktsnivå – Svenska Skolidrottsförbundet likt följande (se bild nedan).

| söka dem via meny "Idrottsmedel" du kommer dit genom                                                                                                    | at. Um du vili fa en tydilgare overblick over alla idrottsmedel rekommenderar vi dig att<br>att klicka här.                                                                                                    |
|----------------------------------------------------------------------------------------------------|----------------------------------------------------------------------------------------------------|
| Idrottsmedel via<br>Svenska Skolidrottsförbundet<br>Kategori<br>Projektstöd IF<br>Idrottsmedel *<br>Fördjupningsutbildning på distriktsnivå - Svenska Skolidro | <ul> <li>Projektstöd inom barn- och ungdomsidrott syftar till att skapa förutsättningar för idrottsföreningar att utveckla sin barn- och ungdomsidrott i enlighet med Strategi 2025. Under perioden 2020–2021 är det tre områden som idrottsföreningar kan söka projektstöd för:</li></ul> |

## Svara på frågorna och fyll i fälten i ansökan (se bild nedan). Kom ihåg att bifoga faktura från SDF:et som arrangerat utbildningen.

| Idrotter *                                                                                                    | × Skolidrott                                  |                                                       |  |  |  |  |  |
|----------------------------------------------------------------------------------------------------|-----------------------------------------------|-------------------------------------------------------|--|--|--|--|--|
| Vem är arrangör av<br>utbildningen?                                                                                                    |                                               |                                                       |  |  |  |  |  |
| Utbildningens namn *                                                                                                    | Utbildningens namn                            |                                                       |  |  |  |  |  |
| Startdatum *                                                                                                    | Startdatum                                    | <b>m</b>                                              |  |  |  |  |  |
| Slutdatum *                                                                                                    | Slutdatum                                     | <b>m</b>                                              |  |  |  |  |  |
| Är det något övrigt ni vill<br>tillågga? (vid behov)                                                                                                    |                                               |                                                       |  |  |  |  |  |
| Här bifogar du fakturan<br>som styrker er<br>medverkan på<br>utbildningen                                                                                                    | Valj                                          |                                                       |  |  |  |  |  |
| Sökt belopp och övrig<br>finansiering                                                                                                    |                                               | Här fyller ni i satsningens totala kostnadsbild.      |  |  |  |  |  |
| Sökt belopp *<br>Totalsumma för<br>satsningen<br>Kontotyp *                                                                                                    | Sökt belopp<br>0.00<br>e Bankgiro<br>Plusgiro |                                                       |  |  |  |  |  |
| Villkor                                                                                                    |                                               |                                                       |  |  |  |  |  |
| Vänligen bekräfta att ni tagit del av de regler och riktlinjer som gäller för Projektstöd IF. Där framgår bland annat att beviljade<br>projekt ska återrapporteras av föreningen och att ej nyttjade eller felaktigt nyttjade medel ska återbetalas. Om medel beviljas<br>ska föreningen utöver de regler och riktlinjer som gäller:<br>• vara medveten om att ansökan och återrapport kan komma att användas i utvärderings- och forskningssyfte<br>• vara beredd på att delta i enkät- och intervjustudier om det enskilda ärendet som Riksidrottsförbundet initierar. |                                               |                                                       |  |  |  |  |  |
| Intygande *                                                                                                    | Jag som företrädare av ansökan intyga         | r att jag har tagit del och godkänner vilikoren ovan. |  |  |  |  |  |

6. Säkerställ att era kontouppgifter stämmer på IdrottOnline, så att pengarna hamnar rätt.

7. När ni fått pengarna kan ni betala fakturan som ni tagit emot från SDF:et.

Om frågor uppstår är ni välkomna att kontakta utbildningsansvarig på louise.hagstrom@skolidrott.se.

Lycka till!